# **Radio Access Issues**

This section deals with problems accessing the radios. As explained in the System Overview section, in order to access the radios themselves, host machines do need to be on the same subnet as the Mesh Rider Radios.

## "I have never been able to access the radios"

If you have never been able to access the radios, then the likely causes are:

- 1. Most likely there is an IP conflict on your host machine.
- 2. There may be problem with the physical connection between the host machine and the Mesh Rider Radio.

## **IP Conflict Issues**

- 1. Turn off any other networking interfaces on your host machine, for example WiFi. Although this is not strictly necessary, it could be that your other network uses the same IP subnet as the Mesh Rider Radios.
- 2. Make sure that your host machine has an IP address in the 10.223.0.0/16 subnet. a. If you are using a Windows 10 machine, open up a cmd prompt and type ipconfig to see the IP address of your host machine. b. In Linux, open up a terminal and type ifconfig to see the IP address of your host machine.
- 3. Disable the firewall on your host machine.

### Problems with the Physical Connection

- 1. If your host machine is a Linux machine, type dmesg | tail after plugging in the Ethernet port and see if there is a message indicating that an Ethernet device was plugged in.
- 2. If your host machine is a Windows 10 machine, check your network adapter settings to see that an Ethernet adapter is enabled and connected.

# "I can no longer access the Mesh Rider Radio"

If you previously were able to access the Mesh Rider Radio and can no longer do so, first do a sanity check on the items in the section above. Assuming your IP configuration is fine and the devices are connected, you can proceed with the recommendations below.

- 1. Try the 192.168.153.1 fallback IP address.
- 2. Try IPV6 instead.
- 3. Factory reset the Mesh Rider Radio.

#### Using the fallback IP address

Make sure to power down any other Mesh Rider Radios in the network and only have the local Mesh Rider Radio powered. Change the IP configuration of your host machine and add a new IP address in the 192.168.153.0/24 subnet. Attempt to access the Mesh Rider Radio at 192.168.153.1.

#### IPV6 Login

- 1. First bring down any unnecessary interfaces like WiFi.
- 2. Power down the other Mesh Rider Radios in the network to that you are sure you are accessing the correct radio.
- 3. First find out the index number of the interface connected to the Mesh Rider Radio. Open up a cmd prompt and type (ignore the \$ sign)

| \$ netsh | interfa | ce ipv6 show | interfaces |                             |
|----------|---------|--------------|------------|-----------------------------|
| Idx      | Met     | MTU          | State      | Name                        |
|          |         |              |            |                             |
| 1        | 75      | 4294967295   | connected  | Loopback Pseudo-Interface 1 |
| 16       | 35      | 1500         | connected  | Ethernet                    |

4. In this case, the index is 16. Next, run

```
$ ping -6 fe80::%16
Pinging fe80::%16 with 32 bytes of data:
Reply from fe80::%16: time=413ms
Reply from fe80::%16: time<1ms
Reply from fe80::%16: time=2ms
Reply from fe80::%16: time=1ms</pre>
```

5. Assuming the ping worked, we can check the ipv6 address of the Mesh Rider Radio with

a. From here, we can see the ipv6 address (in bold). Note that the corresponding physical address is starts with 00-30-1a which is true for all Doodle Labs products. So you can try logging in with

```
ssh root@fe80::230:1aff:fe4e:aabc%16
```

6. Once you are logged into the CLI, you can check the ipv4 address of the br-wan interface

```
root@smartradio:~# ip a show dev br-wan
6: br-wan: <BROADCAST,MULTICAST,UP,LOWER_UP> mtu 1500 qdisc noqueue state
UP group default qlen 1000
link/ether 00:30:1a:4e:aa:26 brd ff:ff:ff:ff:ff
inet 10.223.187.38/16 brd 10.223.255.255 scope global br-wan
valid_lft forever preferred_lft forever
inet 192.168.153.1/24 brd 192.168.153.255 scope global br-wan
valid_lft forever preferred_lft forever
inet6 fe80::230:1aff:fe4e:aa26/64 scope link
valid_lft forever preferred_lft forever
```